Vous souhaitez générer vos états de caisse ? Suivez simplement ces étapes.

#### Cliquez sur Caisse

Appuyez sur Etat de caisse

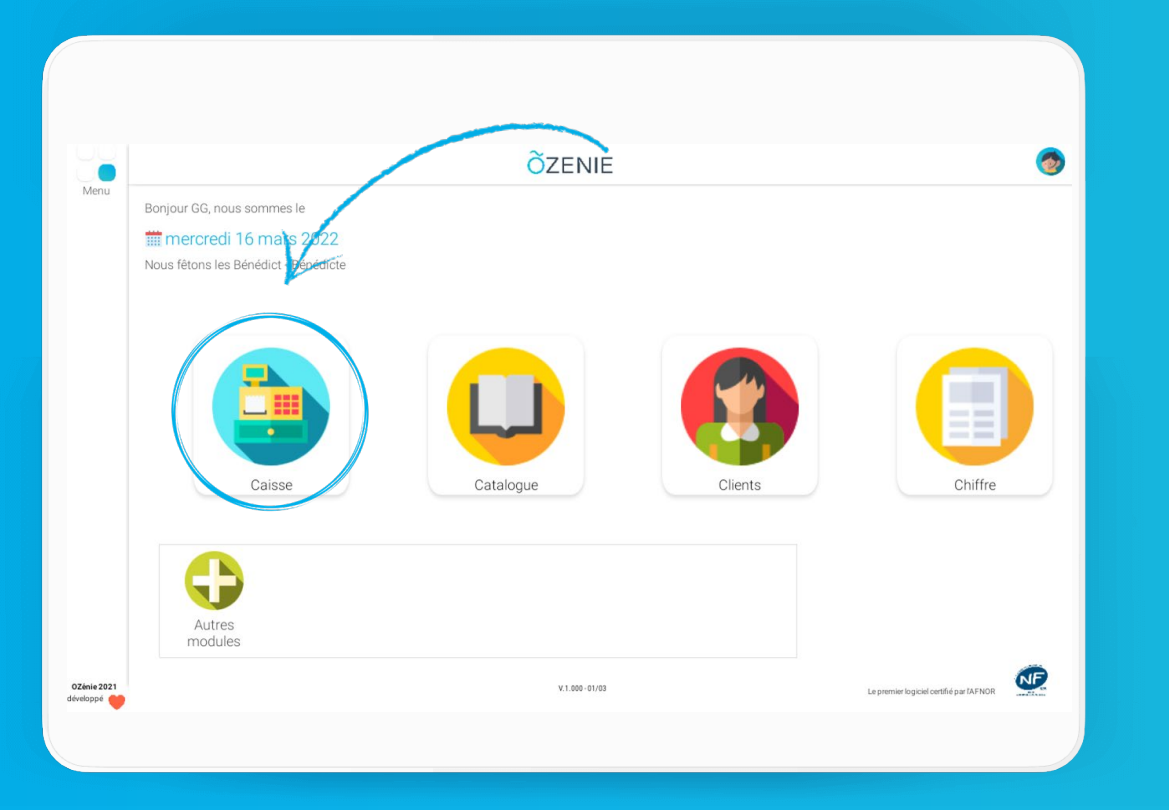

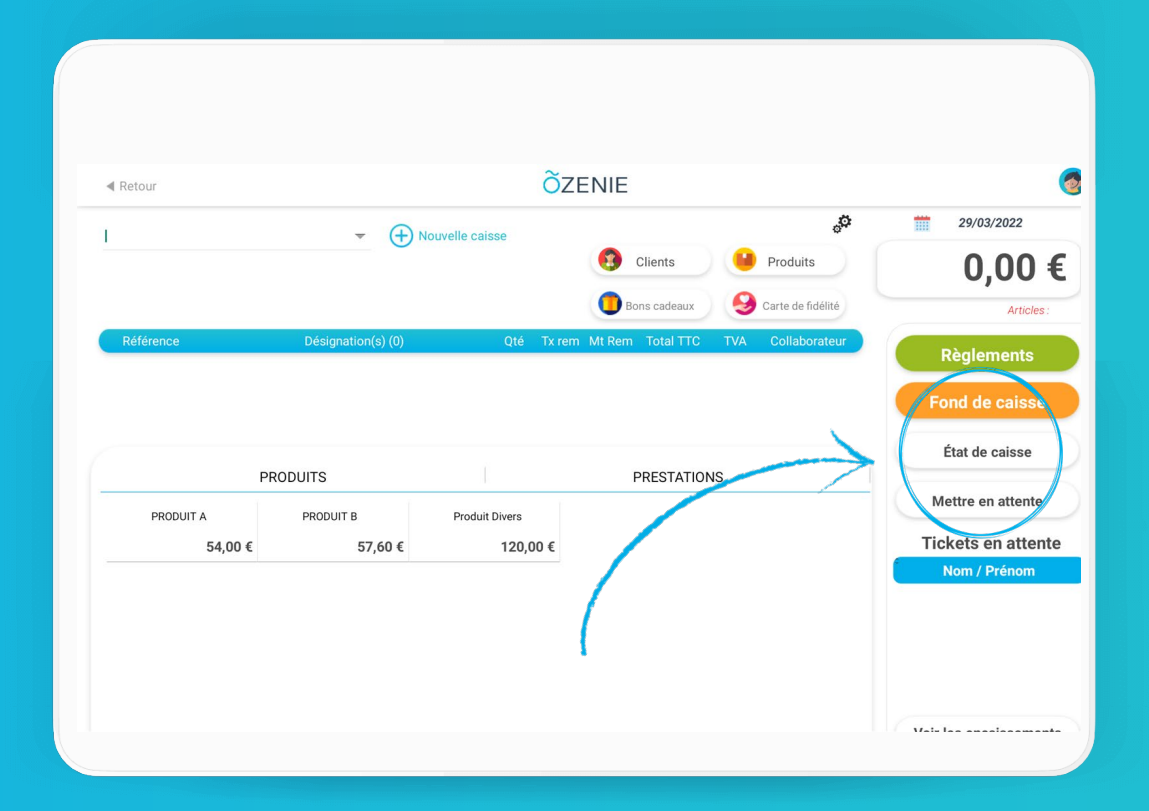

ÕZENIE

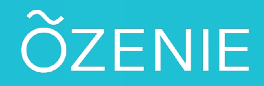

#### Cliquez sur le Calendrier pour sélectionner la période

Sélectionner une période puis appuyez sur OK

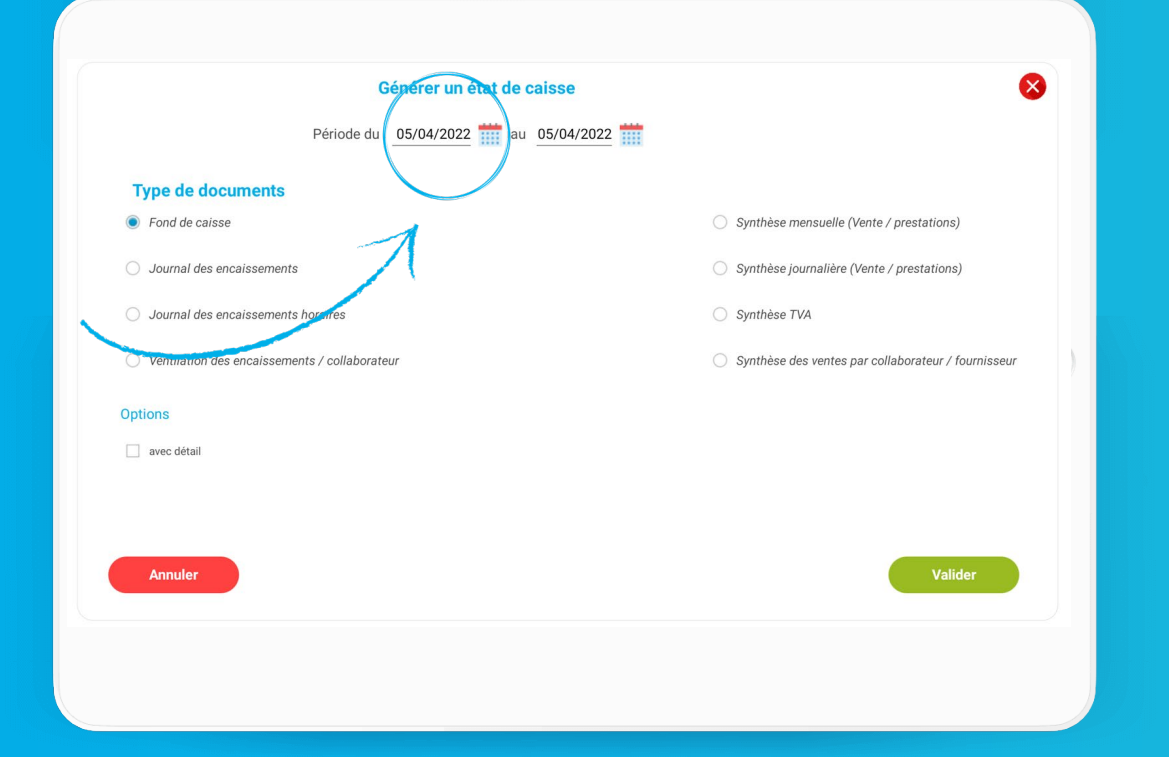

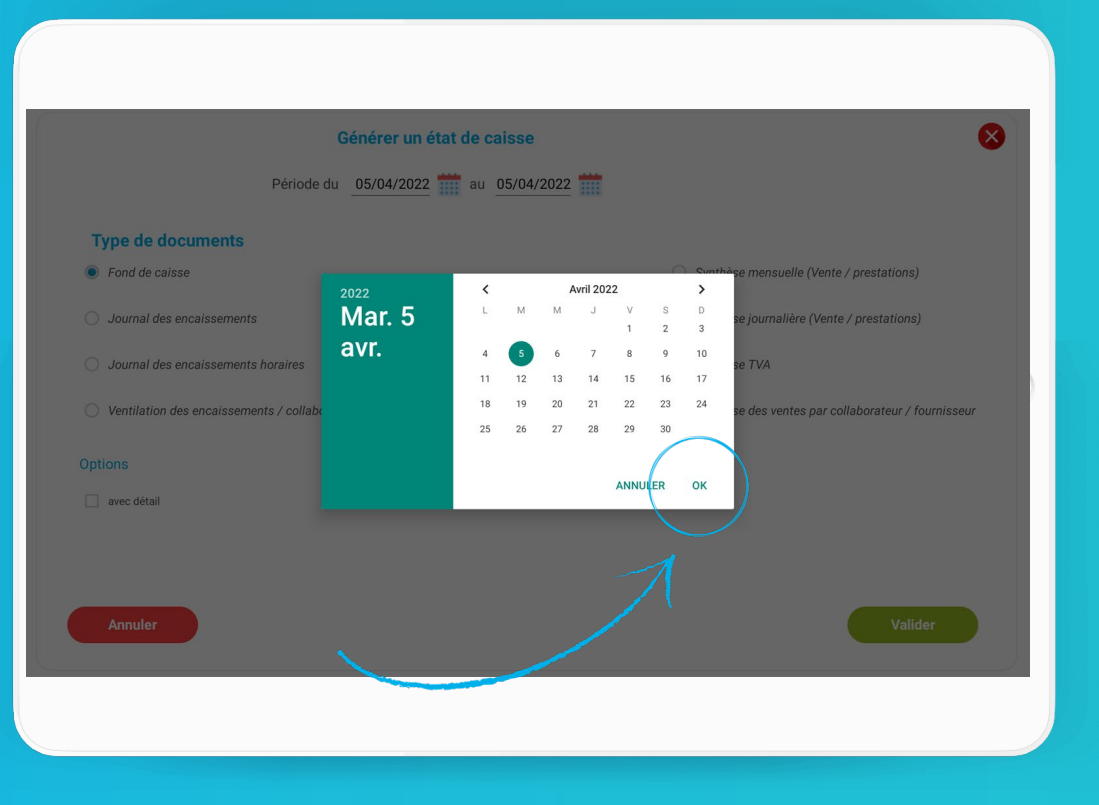

**OZENIE SAS 2022** 

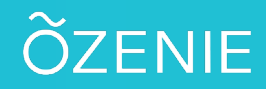

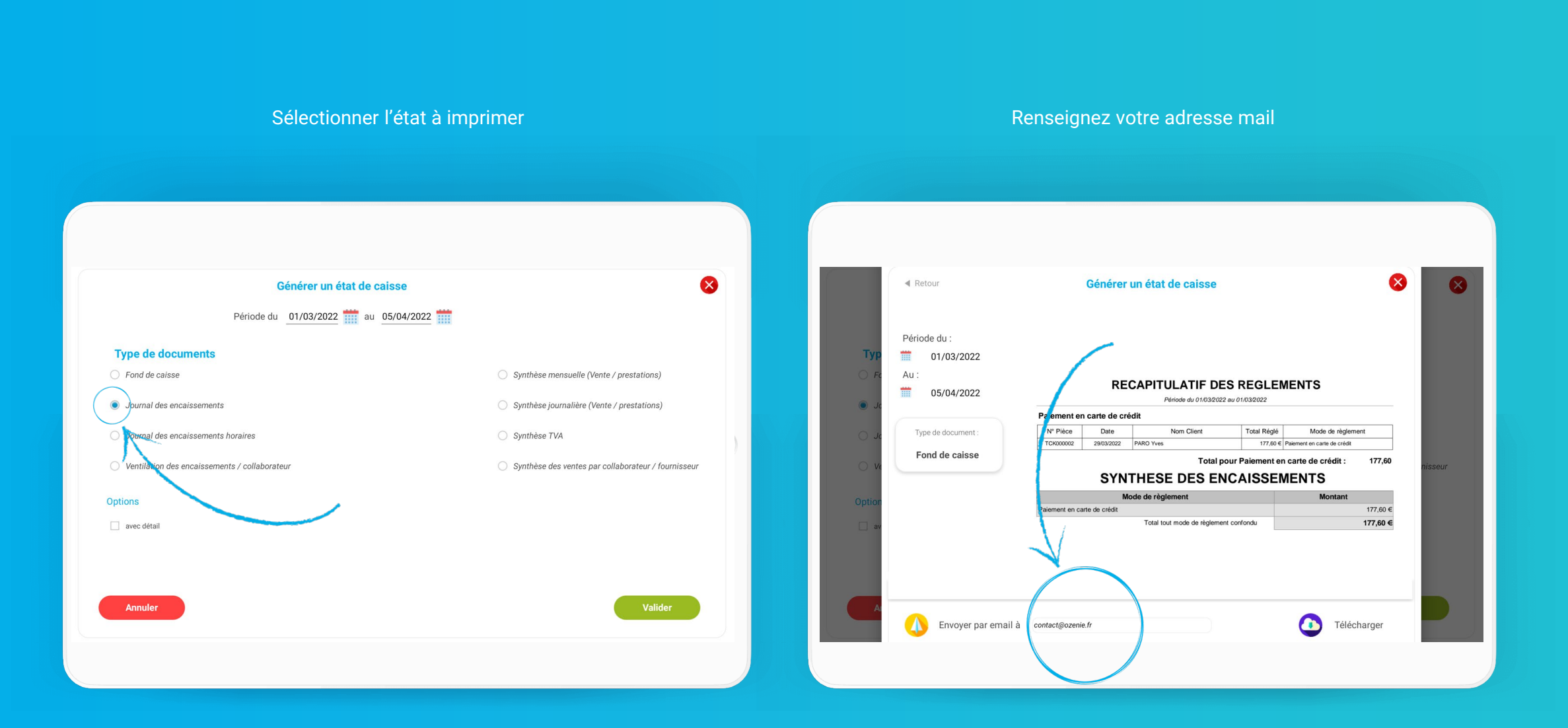

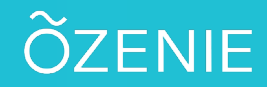

### Cliquez sur **Envoyer par email** ou **Télécharger**

À vous de jouer !

| Périod       | e du :              |                             |              |                             |                |                             |         |
|--------------|---------------------|-----------------------------|--------------|-----------------------------|----------------|-----------------------------|---------|
| Тур          | 01/03/2022          |                             |              |                             |                |                             |         |
| 🔿 For 🛛 Au : |                     |                             | DE           |                             |                |                             |         |
| · · · /      | 05/04/2022          |                             | KE           | Bériode du 01/02/022        | J REGLEN       |                             |         |
| 🔍 Je         |                     | Balamont or                 | oorto do orá |                             | au 01/03/2022  |                             |         |
|              |                     | Nº Diàna                    | Dete         | New Client                  | Total Déalé    | Mada da chalamant           |         |
|              | e de document :     | TCK000002                   | 29/03/2022   | PARO Yves                   | 177.60 €       | Paie ent en carte de crédit |         |
| For          | nd de caisse        |                             |              | Total n                     | ur Paiement er | n curte de crédit : 177.60  |         |
| ○ Vē         |                     |                             | SYN          | THESE DES EN                | CAISSEN        | MENTS                       | nisseur |
| Intion       |                     | Mode de règlement           |              |                             |                | Montant                     |         |
| prior 1      |                     | Paiement en carte de crédit |              |                             |                | 177,60 €                    |         |
| av V         |                     |                             |              | Total tout mode de règlemen | t confondu     | 177,60 €                    |         |
|              | Ehvoyer par email à | contact@ozeni               | ə.fr         |                             | (              | Télécharger                 |         |

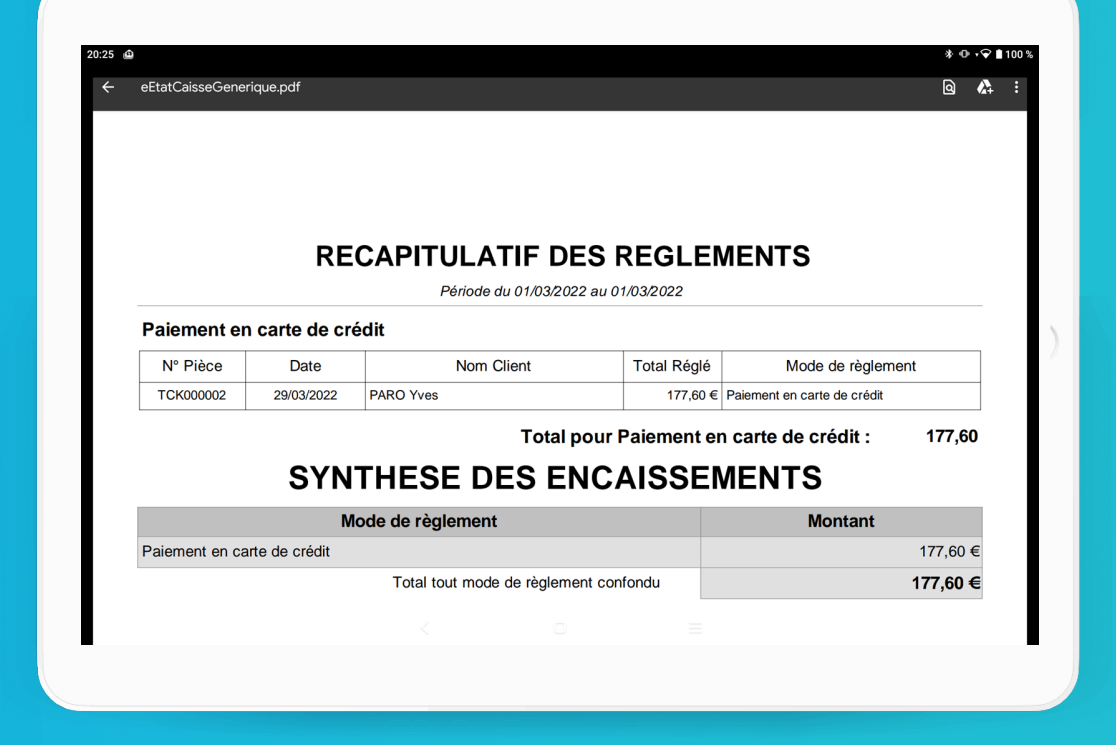